- 1) Browser: No Firefox
- 2) Login: https://www.office.com
- 3) Click on Teams

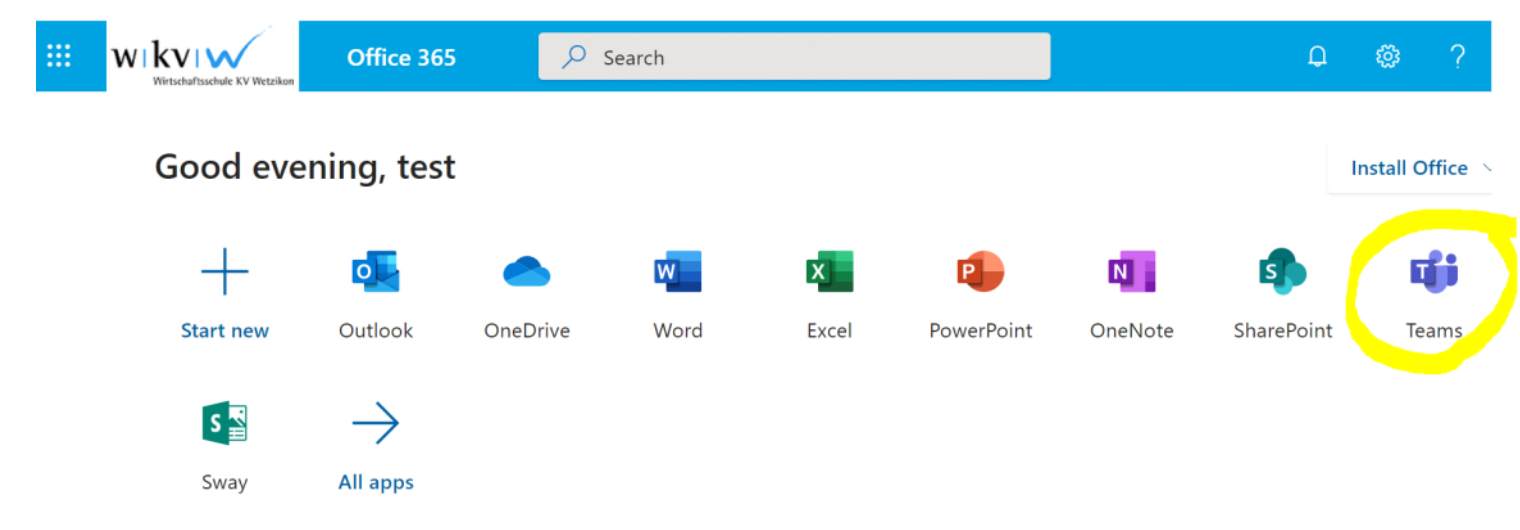

- 4) You can download the app, but it's also working via Browser (e.g. Chrome or else), it's up to you!
- 5) Click on VZ19A

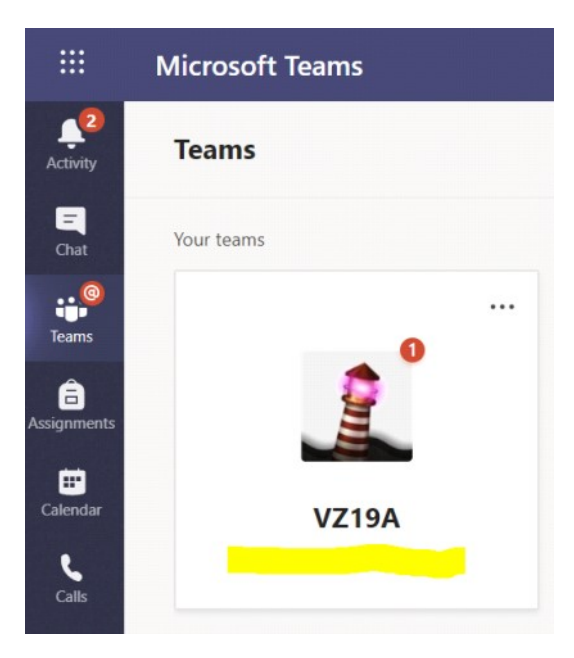

6) Go to the right Channel: "Assignments"

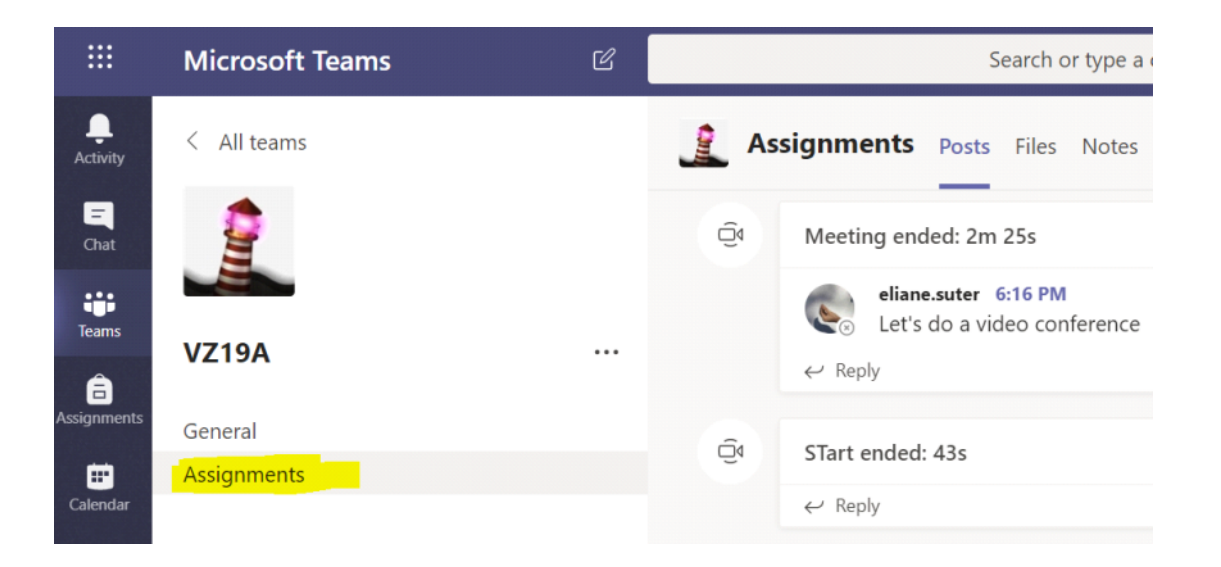

7) Choose the person you want to meet, e.g. your T&U teacher

| Suggestions |                                      |          | C DF T |
|-------------|--------------------------------------|----------|--------|
| e e         | eliane.suter<br>eliane.suter@wkvw.ch |          |        |
| eliane      |                                      |          |        |
| Ag C        | g 🕫 😳 😴 🗃 😳                          | <br> k / |        |
|             |                                      | MEENNOW  | 6<br>6 |

8) Happy co-working and collaborating!